## **EarthCam.net** The Webcam Technology Experts How to Create a Public Webpage

From the Admin Dropdown, select Public Webpage 1.

Select a **Project** and **Camera** from the corresponding dropdowns **2**.

Set your camera as <u>Available to Public</u> 3.

In the <u>Player Preview</u>, select your <u>Direct URL</u> on the right to generate a URL you can <u>Share</u> 4.

SELECT PROJECT

Earth

Scustomize URL brings you to Advanced Settings to create a Custom or Private URL.

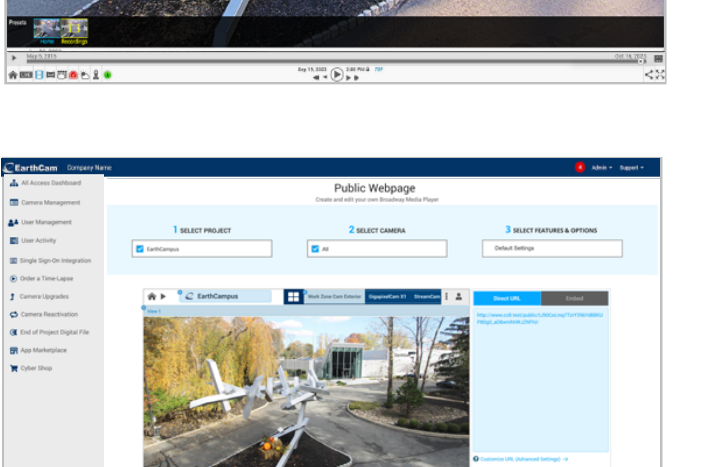

Available to Public

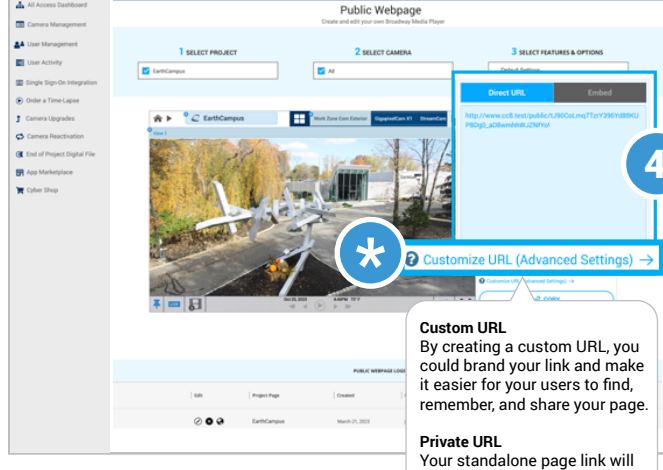

2 SELECT CAMERA

Your standalone page link will be an obfuscated URL, which is nearly impossible to guess, yet still public and available to share privately.

By creating a <u>custom URL name</u>, you could brand your link and make it easier for your users to find, remember, and share your page.

## Thank you for your continued support.

This document contains information which is confidential and proprietary to EarthCam, Inc.

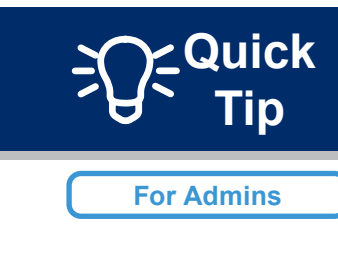

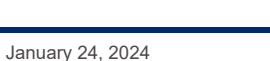